## **XPression**

### XPression<sup>™</sup> GO! AJA<sup>®</sup> Io<sup>®</sup>XT and Io<sup>®</sup>4K Driver Installation

This document explains how to install the AJA IoXT and Io4K driver for XPression GO! systems running XPression version 7.0 or higher, except XPression version 7.0 with the AJA Legacy driver.

### Prerequisites

XPression GO! has been qualified to work with AJA Driver version 12.5.1.

- Prior to beginning installation, uninstall all previous versions of the AJA IoXT or Io4K driver from the Windows® Control Panel.
- ★ Install the AJA IoXT or Io4K driver prior to adding the AJA NTV2 Video framebuffer into XPression.

#### Installation

#### To install the AJA IoXT or Io4K driver:

- 1. Connect the AJA IoXT or Io4K to the laptop with a Thunderbolt<sup>™</sup> cable.
- **2.** Turn on the AJA IoXT or Io4K.
- 3. Turn on the laptop.
- 4. Insert the supplied driver disk into the laptop.
- 5. Run the ntv2driver-12.5.1.msi driver package.
- To verify the driver has been installed:
- 1. In the Windows Control Panel, click Hardware and Sound.

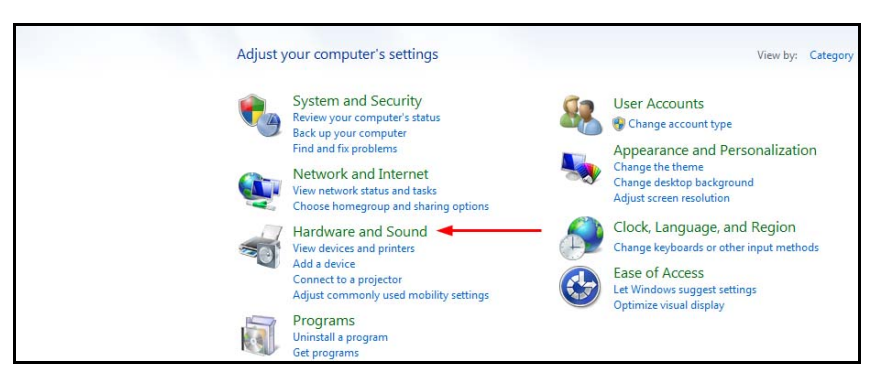

The Hardware and Sound screen opens.

Phone: +1 613-652-4886 • Technical Support: +1 613-652-4886 • 3500DR-530-03 • August 2017 © 2017 Ross Video Limited. Ross®, and any related marks are trademarks or registered trademarks of Ross Video Limited. All other trademarks are the property of their respective companies. PATENTS ISSUED and PENDING. All rights reserved. No part of this publication may be reproduced, stored in a retrieval system, or transmitted in any form or by any means, mechanical, photocopying, recording or otherwise, without the prior written permission of Ross Video. While every precaution has been taken in the preparation of this document, Ross Vide assumes no responsibility for errors or omissions. Neither is any liability assumed for damages resulting from the use of the information contained herein.

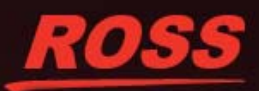

# XPression

2. Click Device Manager.

| -        | Devices and Printers<br>Add a device   Add a printer   Add a Bluetooth device   Mouse   😵 Device Manager 🔫                                                                                                    |
|----------|----------------------------------------------------------------------------------------------------|
|          | AutoPlay Change default settings for media or devices   Play CDs or other media automatically                                                                                                    |
|          | Sound Adjust system volume   Change system sounds   Manage audio devices                                                                                                    |
| 1        | Power Options           Change battery settings         Change what the power buttons do           Require a password when the computer wakes         Change when the computer sleeps           Adjust screen brightness         Adjust screen brightness |
| <b>W</b> | Display<br>Make text and other items larger or smaller Adjust screen resolution Connect to a projector<br>Connect to an external display                                                                                                    |
| 5        | Windows Mobility Center Adjust commonly used mobility settings   Adjust settings before giving a presentation                                                                                                    |
|          | Location and Other Sensors<br>Enable location and other sensors View location activity Enter a default location                                                                                                    |
|          | NVIDIA Control Panel                                                                                                    |
| G        | Blackmagic Design Control Panel                                                                                                    |
|          |                                                                                                    |

The Device Manager window opens.

3. Verify that AJA IOXT SDI I/O or AJA IO4K SDI I/O appears under Sound, video and game controllers.

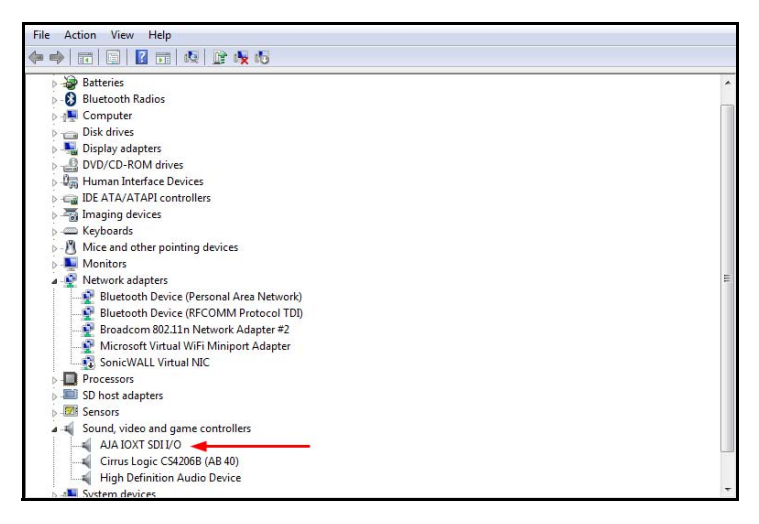

4. Double-click Sound, video and game controllers.

The AJA IOXT SDI I/O Properties or AJA IO4K SDI I/O Properties window opens.

**5.** Verify that the **Driver Version** is 12.5.1.

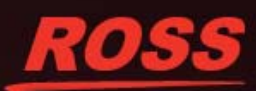